### 

# Adviser Resources

30 AUGUST 2023

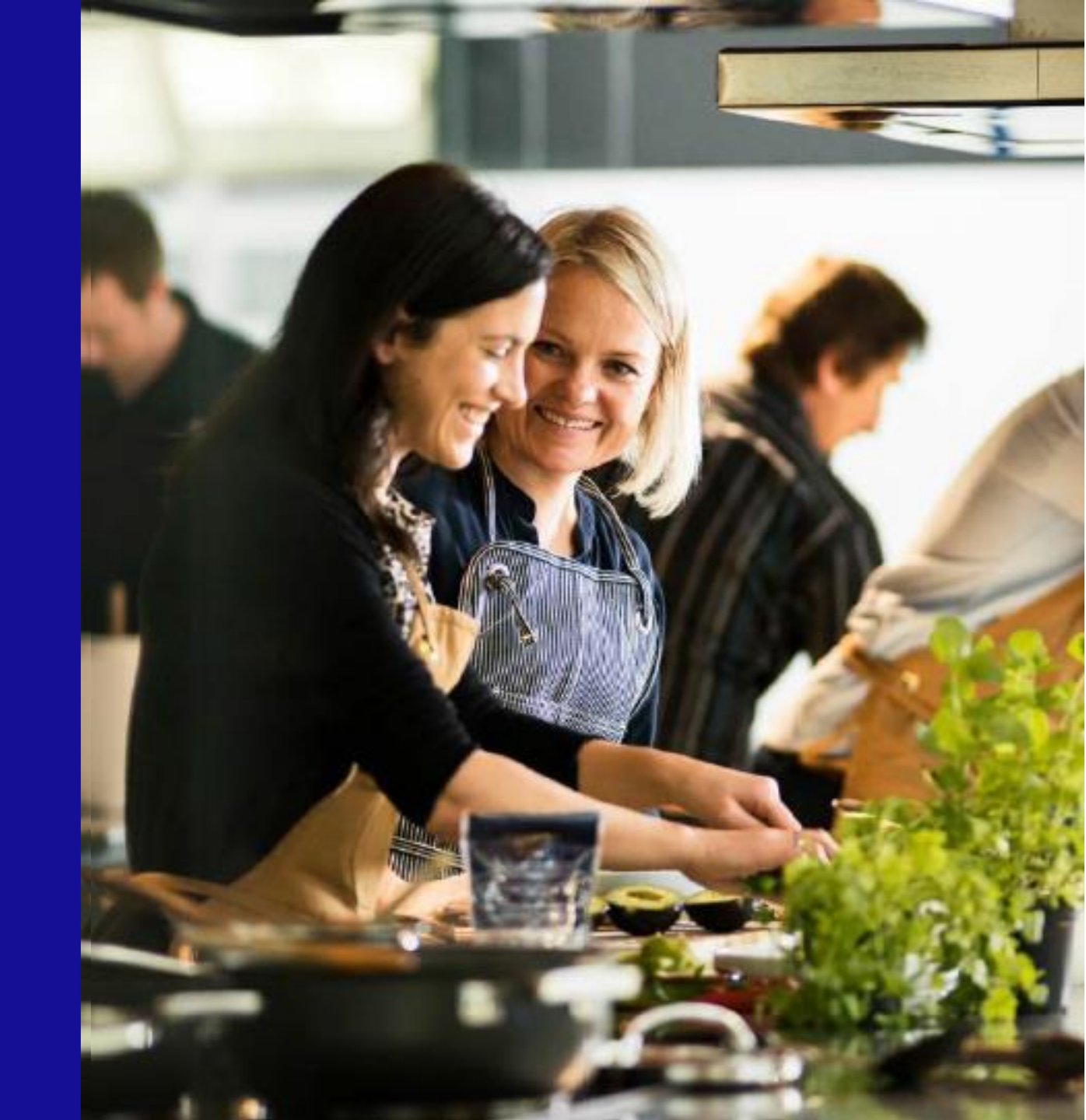

### Welcome to Chubb Life's Adviser Resources site

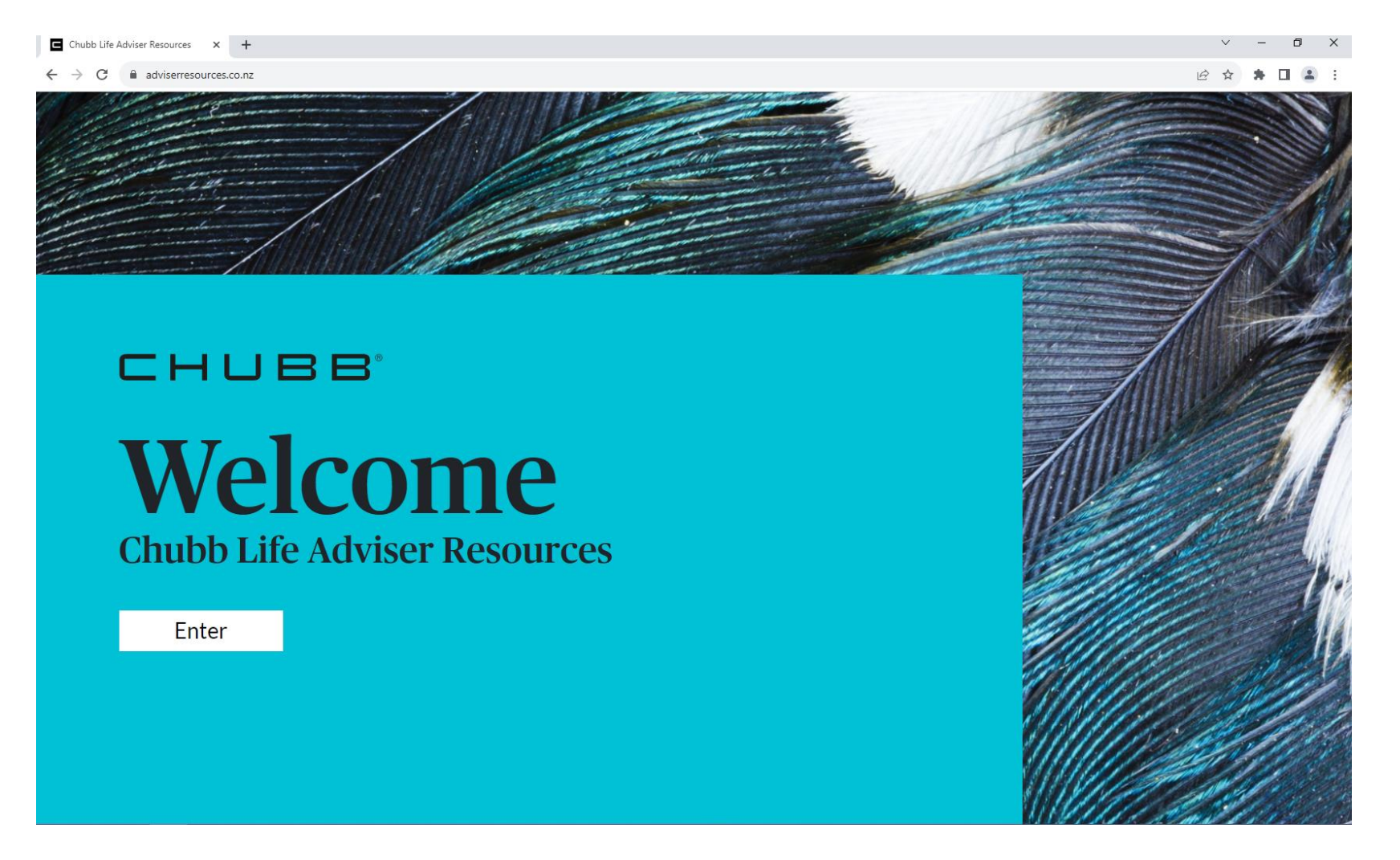

Launched earlier this year, this site is a one stop shop for all of our brochures, policy wordings and forms.

You can access the site directly by visiting adviserresources.co.nz or from the link in the resource section of Adviser Hub.

### **Navigating between sections**

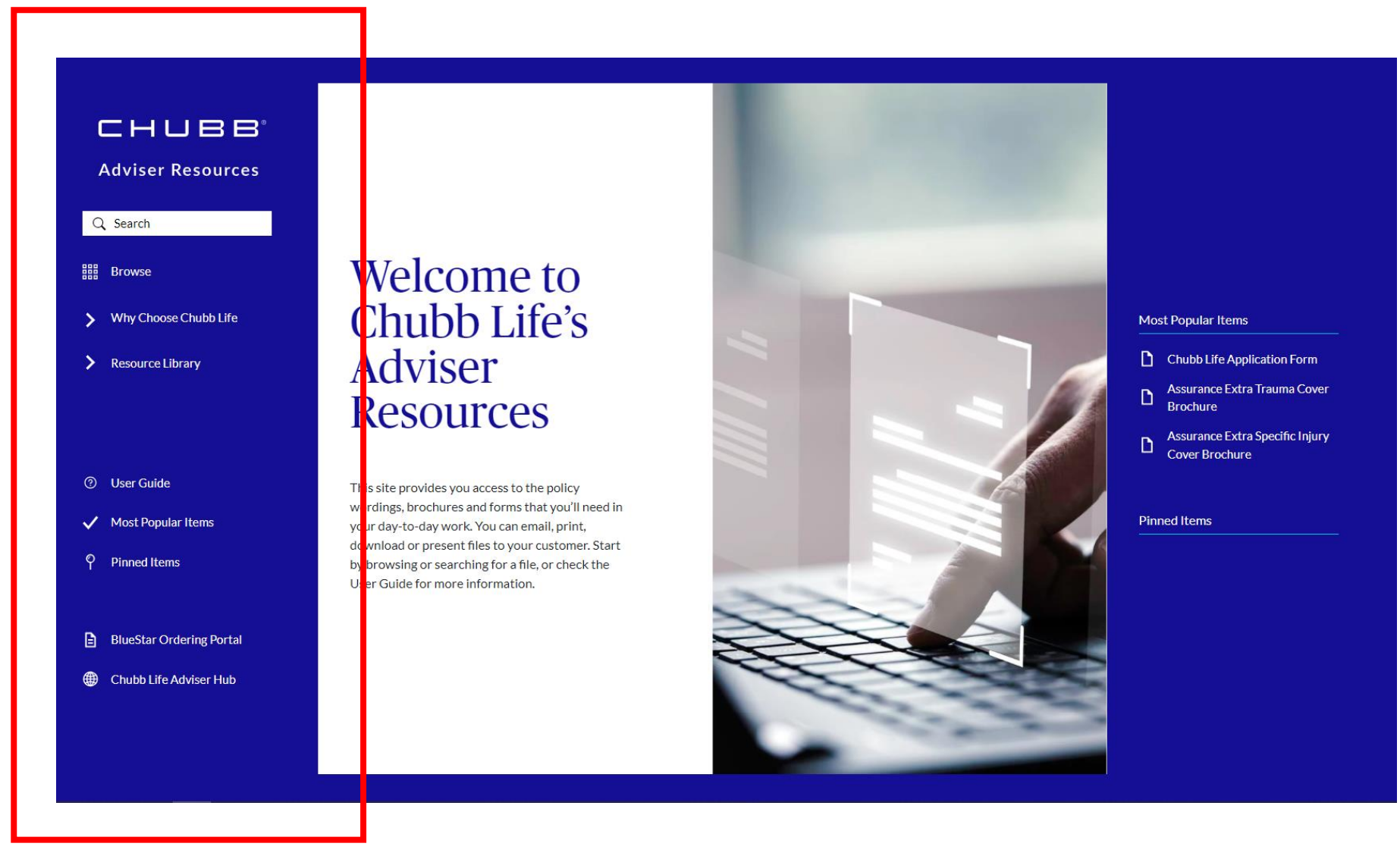

When you enter the first thing you'll notice is the menu bar on the left hand side.

This will be visible on every page of the site and will help you move between the sections.

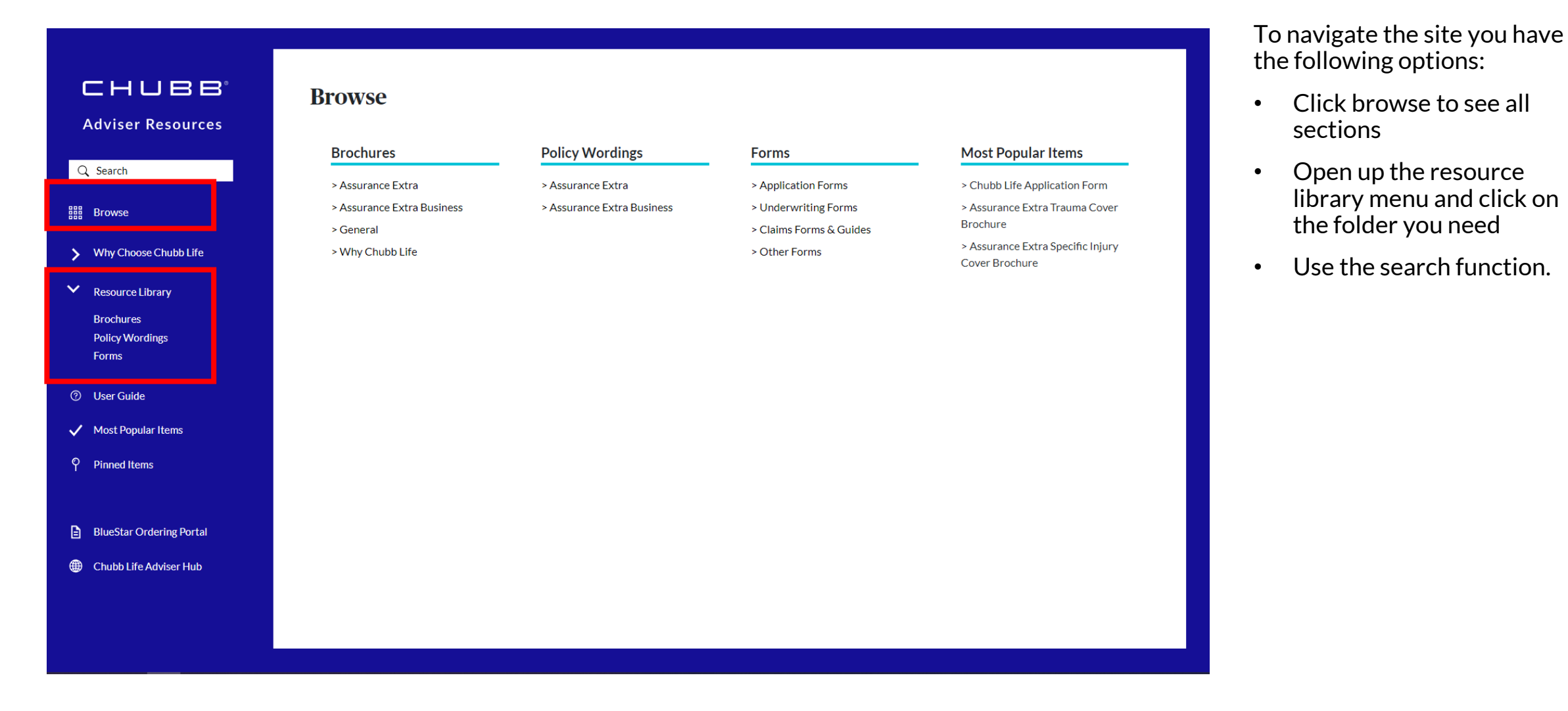

#### 

### Making the most of search

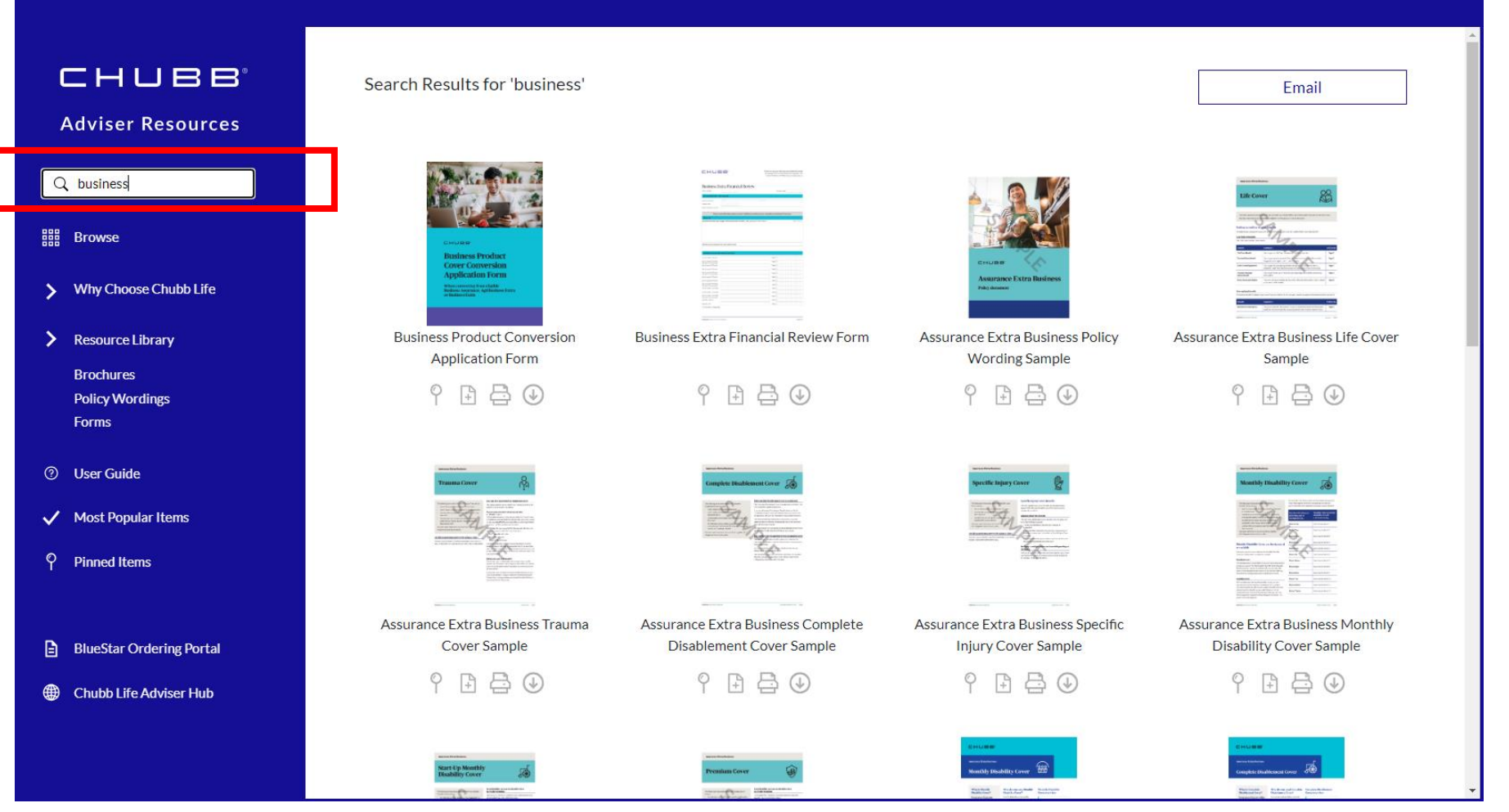

The search function doesn't require a complete match to work.

For example a quick search of the word business will bring up all of the forms, policy wordings and brochures that relate to our Assurance Extra Business product.

### **Under your thumb**

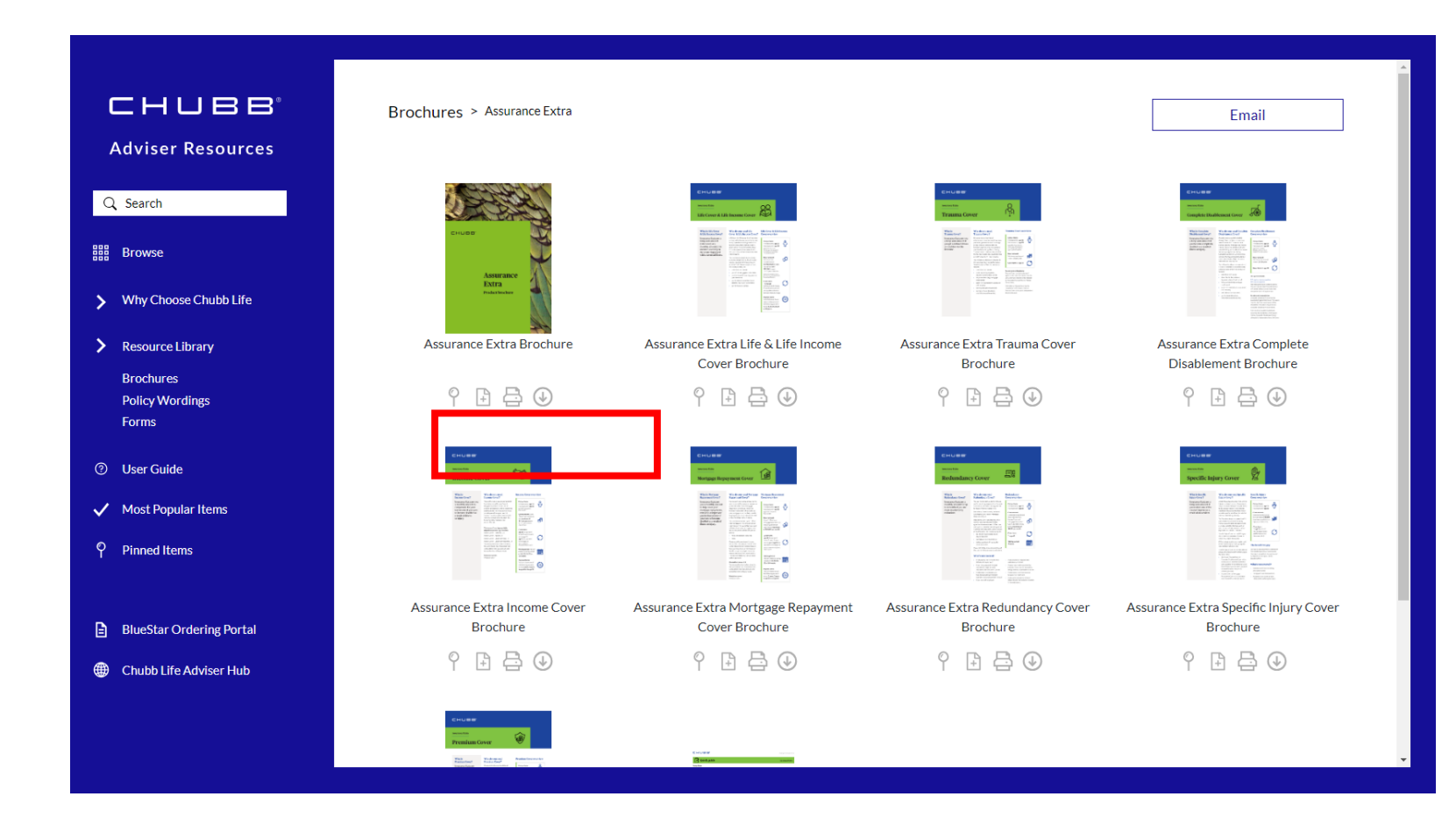

Underneath each thumbnail there are four icons.

- Pin When you hit this the pin turns red and the document is saved to your pinned items list (accessed from the main menu). This makes it quicker to access the items you use regularly.
- Attach- This attaches a copy of the document to an email.
- Print- this prints a document directly from the thumbnail view without opening it up.
- Download This will download a copy of the document which you can save to your computer

### **Sending attachments**

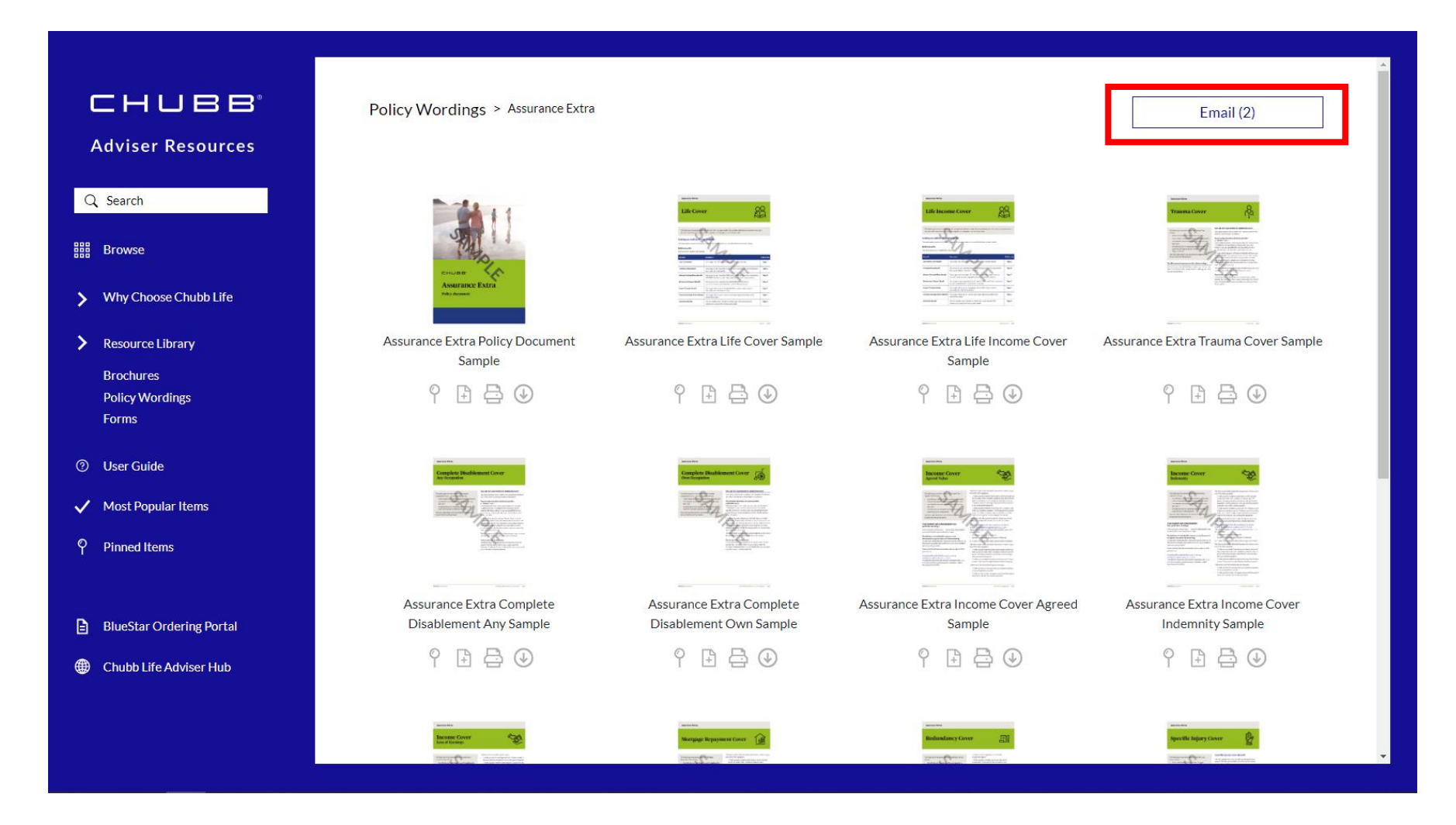

When you hit the attach icon it adds that document to an email, you can add as many documents as you like from different sections of the site.

As you hit that attach button you will see the number increasing next to the email button at the top right of the screen.

When you are ready to send hit that email button.

### **Emailing your customers**

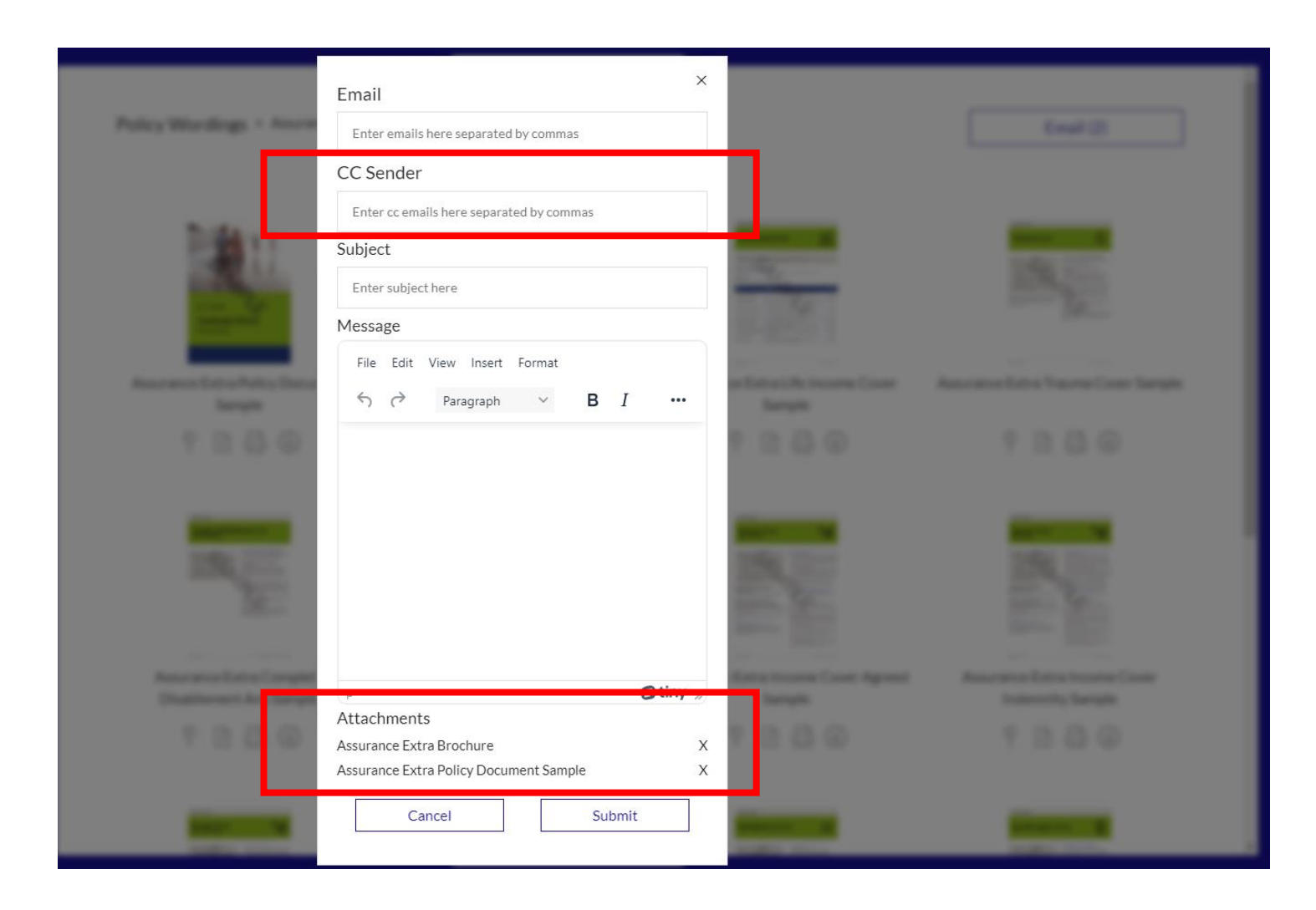

The email form will pop up in a separate window. Enter the email of your recipient, your subject line and message.

Make sure to enter your own email address in the cc Sender field. This ensures you are copied into the email and that the customer knows who to direct any replies to.

You can see the documents you have attached at the bottom of the email and can click the cross next to a document if you need to remove it.

Once you are happy hit submit and you will get a message to say the email has been successfully sent.

### The big picture

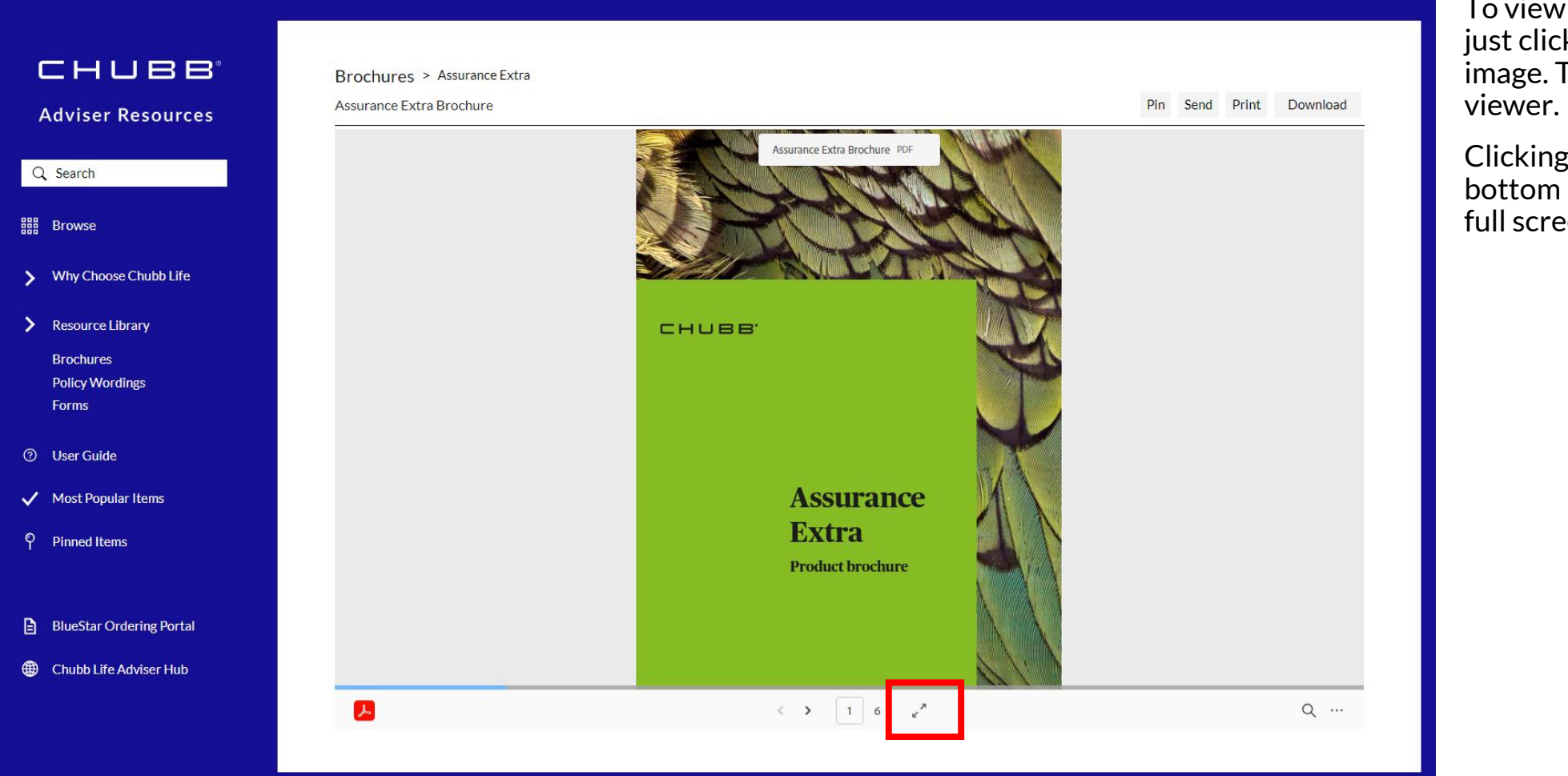

To view a document online just click the thumbnail image. This will open it up in a viewer.

Clicking the two arrows at the bottom makes the document full screen.

## Heading home again

|       |                           | <text><text><text><text><section-header><text></text></section-header></text></text></text></text> | Assurance Extra is a master policy for your personal life and living insurance is so important to you are likely to have used insurance. Extra is a master policy for your personal life and living insurance needs. It offers nine different covers, which you can choose from to suit your needs and budget.    Image: Image: Imag | Q I   Image: Page view Image: Page view   Image: Page view Image: Page view <th>Once you're in full screen you will see<br/>a menu at the bottom right which<br/>gives options for displaying and<br/>moving through the document as you<br/>wish.<br/>When you're finished just click the<br/>cross in the top right to return to the<br/>site.</th> | Once you're in full screen you will see<br>a menu at the bottom right which<br>gives options for displaying and<br>moving through the document as you<br>wish.<br>When you're finished just click the<br>cross in the top right to return to the<br>site. |
|-------|---------------------------|----------------------------------------------------------------------------------------------------|----------------------------------------------------------------------------------------------------|----------------------------------------------------------------------------------------------------|----------------------------------------------------------------------------------------------------|
| CHUBB | (c) Copyright 2023 (Chubb | o Life Insurance New Zealar                                                                        | nd Limited)                                                                                                    |                                                                                                    | 10                                                                                                    |

### Some additional helping hands

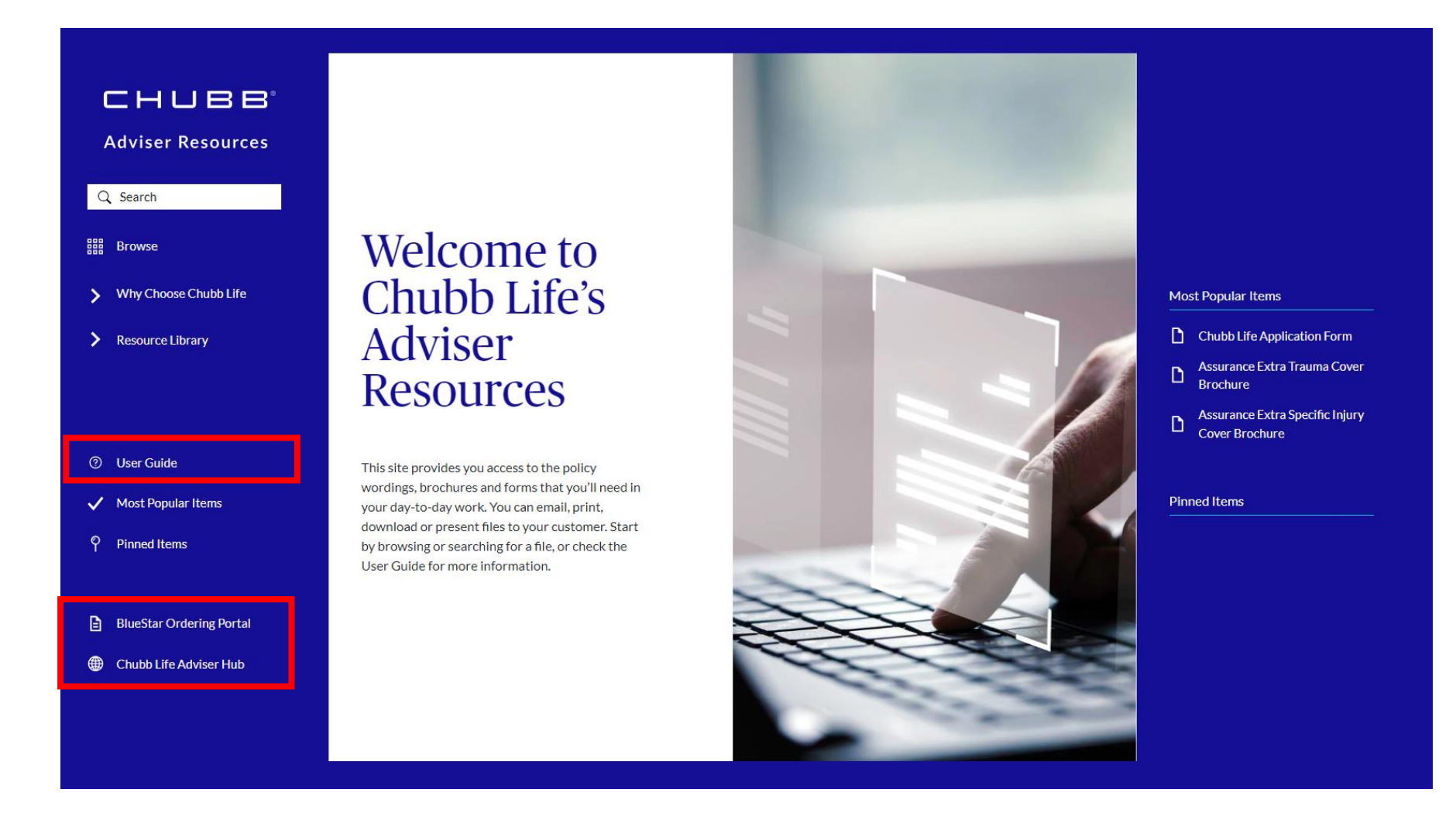

Coming back to the main screen. At the bottom of the menu there are links to our Adviser Hub and to the BlueStar ordering portal.

If you get stuck at any point or need some extra help, the user guide explains everything we've covered and more.

sarah.prowton@chubb.com

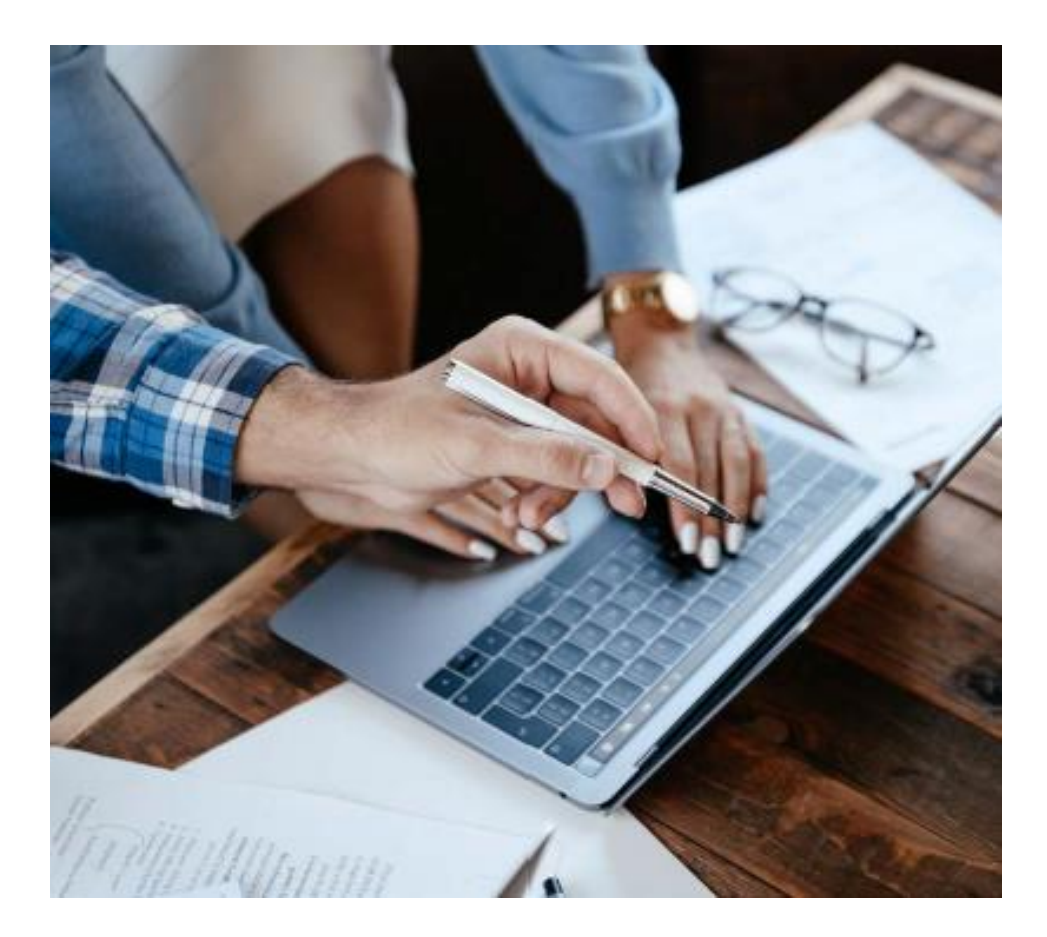

# How useful would it be to use adviser resources on your mobile phone?

- 1. Not useful at all
- 2
- 3
- 4
- 5 Very Useful

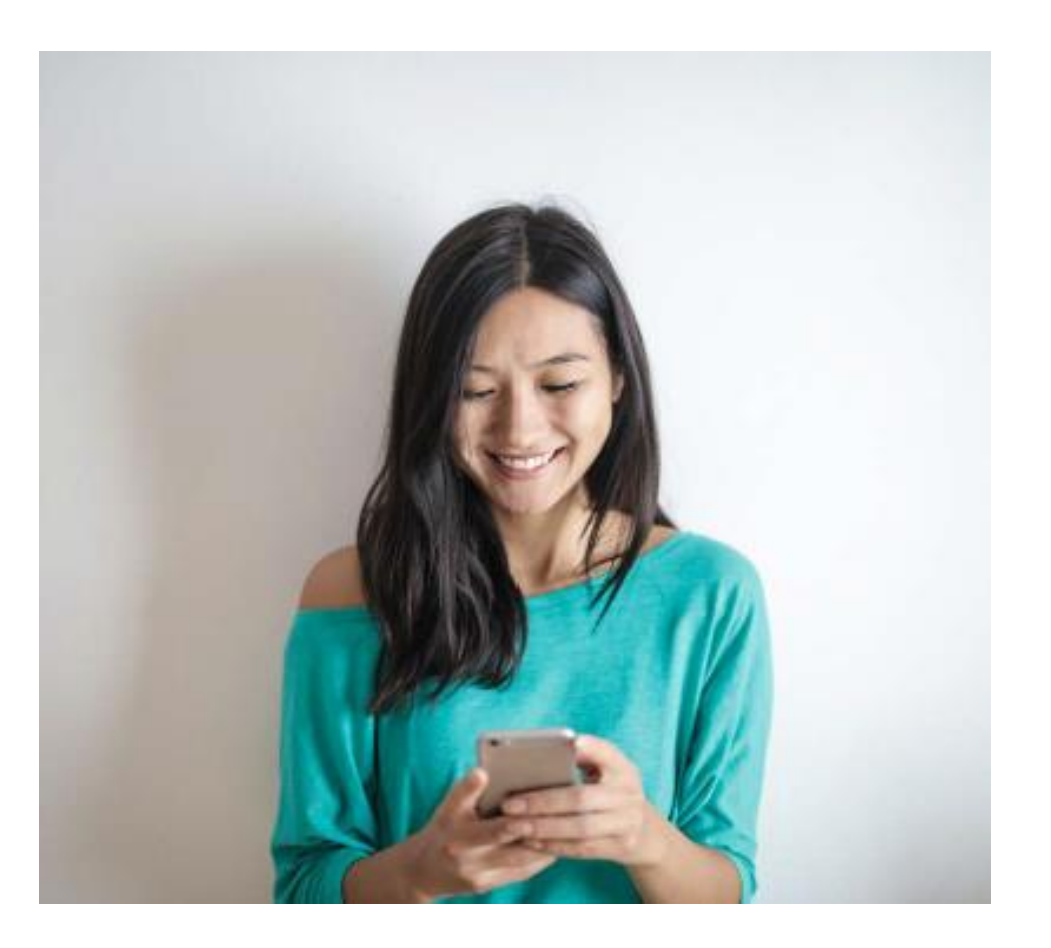

# Chubb. Insured.<sup>™</sup>

©Chubb. All rights reserved. This presentation contains trademarks that are the property of Chubb and may contain other trademarks that are property of their respective owners.

Chubb is the marketing name used to refer to subsidiaries of Chubb Limited providing insurance and related services. For a list of these subsidiaries, please visit our website at www.chubb.com. Insurance in different jurisdictions is provided by various subsidiaries licensed in such jurisdictions. All products may not be available in all jurisdictions and coverage is always subject to the language of the policies issued. This material does not constitute legal or financial advice, or a warranty of any kind to any party and no liability is assumed by reason of the information in this presentation.